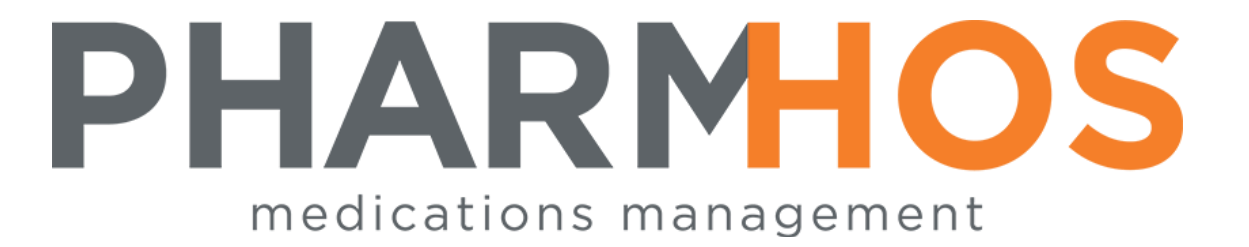

## MERLIN PHARMACY INFORMATION SYSTEM HPV TENDER

# Quick Reference Guide

Pharmhos Software Pty. Ltd. Unit 2, 20 Cato Street Hawthorn East Victoria 3123 Australia

 Telephone:
 1300 742 764

 Facsimile:
 (03) 9645-6299

 Web Site:
 www.pharmhos.com

Last updated: 17 January 2020

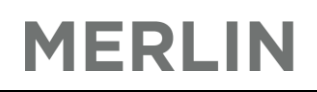

#### **Table of Contents**

| Step 1: Confirm Staging Data                                                       | 4   |
|------------------------------------------------------------------------------------|-----|
| Step 2: Review the New HPV Tender Data                                             | 6   |
| Step 3: Review Reports for both Auto-loaded HPV lines and Not-autoloaded HPV lines | 9   |
| Step 4: Update Supplier Data                                                       | .11 |

Type 'HPV' in the Merlin Main Screen to display the 'HPV A-Z Pharmaceutical Tender' menu.

| Pha<br>Ent | rmhos S<br>er Your                                                                                                    | oftware<br>Select | Merlin<br>Pty Ltd<br>ion: | n & Mer              | linMAP Ad<br>Port.:5/ | nin. Menu (G<br>priand | )) — | 13:44 18 Aug 2016<br>Brian Donaldson |
|------------|----------------------------------------------------------------------------------------------------|-------------------|---------------------------|----------------------|-----------------------|------------------------|------|--------------------------------------|
| ln         | vent                                                                                                    | Disp              | Addit                     | Debt                 | Clin                  | PMI/ATD                | Posh | MerlinMAP                            |
| Dev        |                                                                                                    | HP<br>Ext         | V A-Z Phar<br>ract & Dov  | maceut               | ical Tend             | er (1) ——              |      | ev                                   |
| Dev        | 1.                                                                                                    | HPV -<br>HPV -    | Extract Da<br>Run Extrac  | ata - Pi<br>et & Dov | roperties<br>wnload   | Control                |      | ev                                   |
| Dev        | 3                                                                                                    | Upl               | oad & Tend<br>Tender Un   | ler Info             | ormation              |                        |      | ev                                   |
| Dev        | 4.                                                                                                    | HPV -             | Tender Loc                | okup                 | amataxa               |                        |      | ev                                   |
| Dev        | 6.<br>7.                                                                                                    | HPV -             | Tender Inv<br>Tenderer I  | entory               | Supplier              | Staging                |      | ev                                   |
| Dev        | 8.                                                                                                    | HPV -             | Tender Rep                | bort<br>HPV / I      | Pharmhos              | Itilities              |      | ev                                   |
| Dev        | 9.                                                                                                    | HPV -             | Logs & HP\                | / / Pha              | rmhos Uti             | lities                 |      | ev                                   |
| Dev        |                                                                                                    |                   | Dev                       |                      | Dev                   |                        | I    | Dev                                  |
| <          | *** Welcome to MERLIN - <z>oom <s>ecurity-change &lt;0&gt;ff ***<br/><esc>=exit, <f1>=help, <s>=sign on, &lt;0&gt;=log off.</s></f1></esc></s></z> |                   |                           |                      |                       |                        |      |                                      |

There are 3 sections, each with options available to select from:

- Extract & Download
- Upload & Tender Information
- Event Logs & HPV/Pharmhos Utilities

The following Options are for Pharmhos use only:

- 1.HPV Extract Data Properties Control
- 2.HPV Run Extract & Download
- 9. HPV Logs & HPV / Pharmhos Utilities

These Options contain tools to help: map the drug code and trade code to the HPV lines, analyse the HPV data and generate a HPV Tender file/patch.

Once Pharmhos is confident with the integrity of the data, the HPV patch will be loaded to all HPV sites and set up. Note: HPV Sites will <u>not</u> be required to upload the HPV Tender patch – this will be done by Pharmhos approximately 7 days before deployment. This process is done in Option 3 – HPV Tender Upload and the end result is a rebuild of the HPV index to reflect the new uploaded HPV data. The 'Option 5 – HPV Tender Update Parameters & Utilities' screen will then be set-up ready for use. Pharmhos will contact each HPV site once the HPV patch is successfully loaded into Merlin. Each site will then have an opportunity to review the HPV Tender Data before the deployment date.

Note:

- The overall process relies on data integrity, namely mapping of codes. It should be highlighted that if an inventory code has no generic code and/or trade code, then it will be unable to be mapped to the HPV lines (mapping of HPV lines are done using GTINs).
- Also, 9000 generic codes will also fail as they are locally maintained codes with no GTIN mapping. It is advised that all sites run a 9000 generic drug code report and to clean up these items as this will assist the patch load mapping.
- The latest Supplier catalogue must be uploaded into Merlin, prior to uploading of the HPV patch. If this is not done, the consequence will be invalid, missing or corrupt purchasing data. This problem will take several days to fix by Pharmhos.

## MERLIN

#### **Step 1: Confirm Staging Data**

Before this can be done, each site will need to confirm their wholesaler/supplier preferences. Pharmhos will do the initial setup before guiding you through this process.

To do this:

• Select Option 5 – HPV Tender Update Parameters & Utilities. This screen will appear.

| Pharmhos Software Pty Ltd P                                                                | ort:briand/5                                         | 13:59:12 18 Aug 2016 |
|--------------------------------------------------------------------------------------------|------------------------------------------------------|----------------------|
| 1:Site Id: <mark>P</mark> H01<br>2:Eff. Date:<br>3.Tndr Name:<br>P1 5.Wholesalers 6.Rank 7 | Log:<br>18.L/Time:<br>4.Remark:<br>.Incl 8.Supp Code |                      |
| P2 9,Other Suppliers 10                                                                    | .inci 11.Supp Code                                   |                      |
| 12 <create data="" staging=""> #:<br/>13.Supp Details Yrs to Keep:</create>                | 14 <update supplie<br="">Updated:</update>           | R DATA>              |
| Enter OPTION, <f1>=help:<br/>Enter Store Site Id <? >=lookup</f1>                          | <\> to clear                                         | (ICU.HPV.CTL,M)      |

• The following values will need to be entered into their respective fields:

| Field 1 – Site ID: | Enter Store Site ID. The value entered must be on the GF.LOCATION reference file. |
|--------------------|-----------------------------------------------------------------------------------|
|                    | A standard look-up is permitted on this field. This is a mandatory field          |
| Field 2 – Eff.     | The Effective date for the new HPV Tender to take effect (deployment date)        |
| Date:              |                                                                                   |

The following details will appear on the screen. The pre-populated values are default values set-up by Pharmhos.

| Pharmhos Software Pty Ltd                                                                                                    |        | Port:br | i and / 5   | 13:59:12 18 Aug 2016 |  |  |
|----------------------------------------------------------------------------------------------------|--------|---------|-------------|----------------------|--|--|
| PHARMACY - MAIN STORE                                                                                                    |        |         | 1 00:42/8   | 9/2046 42:44 BSD 5   |  |  |
| 2.Eff Date:01/09/2016                                                                                                    |        |         | 18 L/Time:1 | 0/2010 13.44 630 5   |  |  |
| 3. Tndr Name: HPV 2016 Tend                                                                                                    | der    |         | 4.Remark:H  | PV 2016 1/9/2016     |  |  |
| P1 5.Wholesalers                                                                                                    | 6.Rank | 7.incl  | 8.Supp Cod  | e                    |  |  |
| 1 Clifford Hallam Phar                                                                                                    | 2      | Y       | 166         | CLIFFORD HALLAM HEAL |  |  |
| 2 Central Hospital Sup                                                                                                    | 1      | Y       | 236         | CENTRAL HOSPITAL SUP |  |  |
| 3 Symbion Hospital Ser                                                                                                    | 3      | Y       | 41803       | SYMBION PHARMACY SER |  |  |
| 4                                                                                                    |        |         |             |                      |  |  |
| 5                                                                                                    |        |         |             |                      |  |  |
| P2 9,0ther Suppliers                                                                                                    |        | 10.Incl | 11.Supp Cod | e                    |  |  |
| 1 AMO Australia Pty Lt                                                                                                    |        | N       |             |                      |  |  |
| 2 B.Braun Australia Pt                                                                                                    |        | Y       | 114908      | B. BRAUN AUSTRALIA P |  |  |
| 3 Baxter Healthcare Pt                                                                                                    |        | Y       | 73303       | BAXTER HEALTHCARE PT |  |  |
| 4 Zeiss Vision Austral                                                                                                    |        | N       |             |                      |  |  |
| 5 DHL                                                                                                    |        | Y       | 35          | DHL EXEL SUPPLY CHAI |  |  |
| 12 <create data="" staging=""> #:763       14<update data="" supplier="">         13.Supp Details Yrs to Keep:15       Updated:No update processed yet</update></create> |        |         |             |                      |  |  |
| Enter OPTION, <f1>=help: (ICU.HPV.CTL,M)<br/><f>=file, <esc>=exit, =delete, &lt;#&gt;=field no</esc></f></f1>                                                            |        |         |             |                      |  |  |

You will notice two pages: P1 and P2. The current page is P1 – values can to be edited. To view and edit P2, type 'P2' in the Option line. There may be rows not visible in the current page – to check if there are more, press the up and down arrows.

P1 contain all the 'wholesalers', 'ranking', 'include this wholesaler', and 'supplier code' listed.

- You will need to confirm that the wholesalers are ranked according to site preference. E.g. in this case, Symbion then CHS then Clifford Hallam, in ascending order. You can change the ranking by typing in the column.row in which the wholesaler is listed, e.g. if you wanted to make CHS the highest priority, type in 6.1 in the option line and change 2 to 1.
- You can exclude a wholesaler from the list by changing the 'Incl.' status to 'N'.
- Make sure you double-check the supplier code is correct for that wholesaler.

P2 contain all 'other suppliers', 'include this suppplier', and 'supplier code' listed.

MERLIN

- There is no ranking preference for other suppliers. If there is both a wholesaler and supplier attached to a product, the wholesaler will take preference.
- You can exclude a wholesaler from the list by changing the 'Incl.' status to 'N'.
- Make sure you double-check the supplier code is correct for that supplier.

Note: Ranking is important because this will be the order in which Merlin will order the product from. The order will be reflected in the order in which it will appear in the 'Purchasing Data' for that product e.g. if CHS is the number 1 supplier, then CHS will appear first off the rank. Also, the number 1 supplier will be flagged with a Y in Field 12 – Principal Supplier (refer to below image)

|                                             | — Purchasing Data (2) ————————————————————— |
|---------------------------------------------|---------------------------------------------|
| 4 Suppling Code 44903                       |                                             |
| 1. Supprier Code 41003                      | STRIDION PRAKNACT SERVICES                  |
| 2. Suppl Inv Code .: 52020                  | 99                                          |
| 3.Trade Code: CIL10                         | 9 CILAMOX                                   |
| 4.Purchase UOM: BLPK                        | Blister Pack                                |
| 5.Units/PUOM: 20                            | $= 1 \times BOX/C$ (20)                     |
| 6.Purchase Price .: 5.000                   | 0 8.Contract Price .: 5.0000                |
| Price Updated: 12/02                        | 2/2013 10.Expiry Date: 31/08/2014           |
|                                             | 9.Contract Number : 05802807001             |
| 11.Lead Time: 1                             | 16.Manuf Part No:                           |
| 12.Principal Suppl : N                      | 17.Alternate Id:                            |
| 13 Remarks                                  |                                             |
| 14 Bar Code number :                        | 18 Sort: 20 iPharm:                         |
|                                             | 10.301C. 20.1111a1m.                        |
| 15.GIIN ecommerce: 9316                     | 526601219 19. Pron:                         |
|                                             | 21.Fredid:                                  |
| Option.:                                    | tem:2/5                                     |
| <pre><f>=file, <esc>=exit, </esc></f></pre> | D>=delete, <#>=field no                     |
|                                             |                                             |

The next step is to determine the 'Supplier Details Years to Keep' in Field 13. This is based on the price update log. You will need to decide on a figure that is reflective of ordering habits. For example, if you decide on 2 years, then any products with price not updated in the last 2 years will be removed. For most sites, the recommended figure is '2' years.

Once all information is correct in the 'HPV Tender Update Parameters & Utilities' screen, then Pharmhos staff will Stage the Data by selecting Option 12 – Create Staging Data. This process will OVERWRITE any records previously created, and creates records that match the HPV Tender data in the Inventory Master file. **Note:** 

- This does NOT create new Inventory codes. If a HPV product has a mapped generic code and trade code, but no associated product/inventory code, then there will be no mapping.
- It may create new Supplier Details for Trades and Suppliers that you do not currently use.

You are now ready to review the HPV Tender Data.

#### **Step 2: Review the New HPV Tender Data**

The main screen where you will review the HPV data is Option 6 – 'HPV Tender Inventory Supplier Staging' screen.

|            | 1:Site               | Code: <mark>P</mark> H01      | 2 3:1nv. Code: |            | Backed Up | :            |          | Last upo  | late:<br>PGrp:  |            |  |
|------------|----------------------|-------------------------------|----------------|------------|-----------|--------------|----------|-----------|-----------------|------------|--|
| P2         | 2:Eff.<br>Curre      | Date:<br>nt Part No           | GTIN           | Trade      | PurUOM    | Pqty         | Price    | ConPrc    | Iss.:<br>Expiry | Remarks    |  |
|            |                      |                               |                |            |           |              |          | ConNo:    |                 | LT:        |  |
| <b>P1</b>  | 4.New                | 5.Part No                     | 6.GTIN         | 7.Trade    | 8.PurUOM  | 9.PQty       | 10.Price | 11.ConPrc | 12.Expiry       | 13.Remarks |  |
|            |                      |                               |                |            |           | 14.Upd       | :        | 15.ConNo: |                 | 16.LT:     |  |
| Ent<br>Ent | er OPTIO<br>er Store | N, <f1>=help<br/>Site Id</f1> | .: <\:         | > to clear | (10       | F.HPV.SUPP,1 | 4)       |           |                 |            |  |

• The following values will need to be entered into their respective fields:

| Field 1 – Site ID:      | Enter Store Site ID. The value entered must be on the GF.LOCATION reference file.<br>A standard look-up is permitted on this field. This is a mandatory field |
|-------------------------|----------------------------------------------------------------------------------------------------|
| Field 2 – Eff.<br>Date: | The Effective date for the new HPV Tender to take effect (deployment date)                                                                                    |

These values correspond to values in the 'HPV Tender Update Parameters & Utilities' screen.

 Enter an Inventory code in Field 3. This will be the first item that appears in the lookup, and is likely to be the first item from the HPV line. Try Aciclovir 800mg as a starting point. You can move forwards and backwards to the correct inventory code by pressing <right> or <left> respectively – doing this will also save the data. Try to scroll to item 1 – this is displayed below the inventory code. That way, you can work your way through the data from the start.

| PHARMAC                                                                                                    | Y - MAIN STORE          |                                                                                                    |           | Backed Up:         | Live Suppl | ier Data        | Last up                                                            | date:18/08/2 | 016 13:44 BSD 5   |
|----------------------------------------------------------------------------------------------------|-------------------------|----------------------------------------------------------------------------------------------------|-----------|--------------------|------------|-----------------|--------------------------------------------------------------------|--------------|-------------------|
| 1:Site Co                                                                                                    | de: PH01                | 3: Inv. Code: ACICS                                                                                                    | 9         | ACICLOVIR          |            |                 |                                                                    | PGrp:TC      |                   |
| 2:Eff. Da                                                                                                    | te:01/09/2016           | 4 of 763                                                                                                    | 3         | 800mg TABL         | ETS        |                 |                                                                    | Iss.:BOX/T   | (35)              |
| P2 Current                                                                                                    | Part No                 | GTIN                                                                                                    | Trade     | PurUOM             | Pqty       | Price           | ConPrc                                                             | Expiry       | Remarks           |
| 1 41803                                                                                                    | 308838                  | 9300670311354                                                                                                    | Z0V7      | BLPK               | 35         | 19.00           | 19.00                                                              | 31/08/14     | HPV 1/9/2012      |
|                                                                                                    | SYMBION PHARM           | ACY SERVICES>                                                                                                    | ZOVIRA    | X                  |            | 22/08/12        | ConNo: 0                                                           | 5800806001   | LT:1              |
| 2 166                                                                                                    | 1335979                 | 9300670311354                                                                                                    | Z0V7      | BLPK               | 35         | 19.00           | 19.00                                                              | 31/08/14     | HPV 1/9/2012      |
|                                                                                                    | CLIFFORD HALL           | AM HEALTHCAR>                                                                                                    | ZOVIRA    | Х                  |            | 22/08/12        | θ                                                                  | 5800806001   | 1                 |
| 3 236                                                                                                    | Z0VT80035               | 9300670311354                                                                                                    | Z0V7      | BLPK               | 35         | 72.93           | 19.00                                                              | 31/08/14     | HPV 1/9/2012      |
|                                                                                                    | CENTRAL HOSPI           | TAL SUPPLIES>                                                                                                    | ZOVIRA    | Х                  |            | 18/09/13        | 0                                                                  | 5800806001   | 1                 |
| 4 231                                                                                                    | 7202865                 | 9322838000658                                                                                                    | AC19      | BLPK               | 35         | 17.00           | 17.00                                                              | 31/08/14     | HPV 1/9/2012      |
|                                                                                                    | SANDOZ (HEXAL)          | ) AUSTRALIA                                                                                                    | ACTHEX    | AL                 |            | 22/08/12        | θ                                                                  | 5800806002   | 1                 |
| P1 4.New                                                                                                    | 5.Part No               | 6.GTIN                                                                                                    | 7.Trade   | 8.PurUOM           | 9.PQty     | 10.Price        | 11.ConPrc                                                          | 12.Expiry    | 13.Remarks        |
| 1 236                                                                                                    | ACITG800                | 9338475000029                                                                                                    | GEN17     | BLPK               | 35         | 9.50            | 9.50                                                               | 31/08/18     | HPV 2016 1/9/2016 |
|                                                                                                    | CENTRAL HOSPI           | TAL SUPPLIES>                                                                                                    | GENRX     | ACICLOVIR          | 14.Upd     | :18/08/16       | 15.ConNo:1                                                         | 9000134943   | 16.LT:1           |
| 2 166                                                                                                    | 1745303                 | 9338475000029                                                                                                    | GEN17     | BLPK               | 35         | 9.50            | 9.50                                                               | 31/08/18     | HPV 2016 1/9/2016 |
|                                                                                                    | CLIFFORD HALL           | AM HEALTHCAR>                                                                                                    | GENRX     | ACICLOVIR          |            | 18/08/16        | 1                                                                  | 9000134941   | 1                 |
| 3 41803                                                                                                    | 029610                  | 9338475000029                                                                                                    | GEN17     | BLPK               | 35         | 9.50            | 9.50                                                               | 31/08/18     | HPV 2016 1/9/2016 |
|                                                                                                    | SYMBION PHARM           | ACY SERVICES>                                                                                                    | GENRX     | ACICLOVIR          |            | 18/08/16        | 1                                                                  | 9000134942   | 1                 |
| 4 41803                                                                                                    | 308838                  | 9300670311354                                                                                                    | Z0V7      | BLPK               | 35         | 19.00           |                                                                    |              | HPV 1/9/2012      |
|                                                                                                    | SYMBION PHARM           | ACY SERVICES>                                                                                                    | ZOVIRA    | X                  |            | 22/08/12        | θ                                                                  | 5800806001   | 1                 |
| Enter OPTION.                                                                                                    | <f1>=help:</f1>         |                                                                                                    |           | (ICF               | .HPV.SUPP. | M)              |                                                                    |              |                   |
| <f>=file. <es< td=""><td>C&gt;=exit. =de</td><td>lete. &lt;#&gt;=field no</td><td></td><td></td><td></td><td></td><td></td><td></td><td></td></es<></f> | C>=exit. =de            | lete. <#>=field no                                                                                                    |           |                    |            |                 |                                                                    |              |                   |
| <p1>=page 1 :</p1>                                                                                                    | <p2>=page 2 : &lt;</p2> | S>=swap lines : <l< td=""><td>EFT&gt;=back</td><td>: <right>=</right></td><td>forward :</td><td><up>=pagin</up></td><td>a up : <dow< td=""><td>V&gt;=paging do</td><td>wn down</td></dow<></td></l<> | EFT>=back | : <right>=</right> | forward :  | <up>=pagin</up> | a up : <dow< td=""><td>V&gt;=paging do</td><td>wn down</td></dow<> | V>=paging do | wn down           |

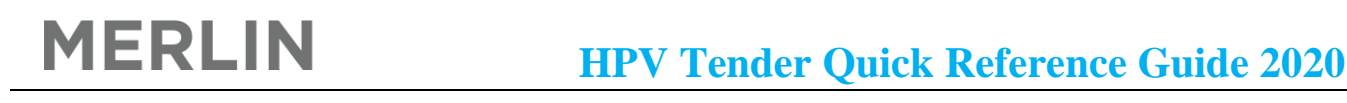

You will notice two pages: P1 and P2. The current page is P1 – values can to be edited. To view and edit P2, type 'P2' in the Option line. There may be rows not visible in the current page – to check if there are more, press the up and down arrows.

- P1 contains the 'New' HPV Tender Details.
- P2 contains the 'Current' HPV Tender Details.

Column Data Fields for P1 & P2:

| Field Number     |  |  |  |  |  |
|------------------|--|--|--|--|--|
| 4. Supplier Code |  |  |  |  |  |
| 5.Part No        |  |  |  |  |  |
| 6. GTIN          |  |  |  |  |  |
| 7. Trade         |  |  |  |  |  |
| 8. PurUOM        |  |  |  |  |  |
| 9. PQty          |  |  |  |  |  |
| 10. Price        |  |  |  |  |  |
| 11. ConPrc       |  |  |  |  |  |
| 12. Expiry       |  |  |  |  |  |
| 13. Remarks      |  |  |  |  |  |
| 14. Updated      |  |  |  |  |  |
| 15. Contract     |  |  |  |  |  |
| number           |  |  |  |  |  |
| 16. LT           |  |  |  |  |  |
|                  |  |  |  |  |  |

Order of listing is based on the ranking established in the 'HPV – Tender Update Parameters & Utilities' screen, e.g. Symbion is the preferred supplier and will appear first in the list (see previous figure)

• You will be reviewing the HPV data in P1 i.e. the 'New' HPV Tender data. You can make changes to the data!

Things to look out for when reviewing the data:

• Check that the Ranking is correct. There may be more than one entry for the one supplier (see figure below) – this is not an error.

| PHARMACY - MAIN STORE                                                                      | Backed Up:Live Supplier Data                         | Last update:18/08/2016 13:44 BSD 5    |  |  |  |  |  |
|--------------------------------------------------------------------------------------------|------------------------------------------------------|---------------------------------------|--|--|--|--|--|
| 1:Site Code:PH01 3:Inv. Code:PARA78                                                        | PARACETAMOL                                          | PGrp:TC                               |  |  |  |  |  |
| 2:Eff. Date:01/09/2016 540 of 763                                                          | 500mg TABLETS                                        | Iss.:BOX/T(24)                        |  |  |  |  |  |
| P2 Current Part No GTIN                                                                    | Trade PurUOM Pqty Price                              | ConPrc Expiry Remarks                 |  |  |  |  |  |
| 1 41803 420654 9340404000017                                                               | HEA86 BTTLE 24 0.57                                  | 0.57 31/08/14 HPV 1/9/2012            |  |  |  |  |  |
| SYMBION PHARMACY SERVICES>                                                                 | HEALTHY VALUE PARACETAMOL 22/08/12                   | ConNo:05836204001 LT:1                |  |  |  |  |  |
| 2 41803 420654 9340404000017                                                               | HEA86 BTTLE 24 0.57                                  | 0.57 31/08/14 HPV 1/9/2012            |  |  |  |  |  |
| SYMBION PHARMACY SERVICES>                                                                 | HEALTHY VALUE PARACETAMOL 22/08/12                   | 05836204001 1                         |  |  |  |  |  |
| 3 41803 173843 9300673817853                                                               | PAN61 BOX/T 24 2.89                                  |                                       |  |  |  |  |  |
| SYMBION PHARMACY SERVICES>                                                                 | PANADOL MINI CAPS 22/10/09                           | 1                                     |  |  |  |  |  |
| 4                                                                                          |                                                      |                                       |  |  |  |  |  |
|                                                                                            |                                                      |                                       |  |  |  |  |  |
| P1 4.New 5.Part No 6.GTIN 7                                                                | Trade 8. PurUOM 9. PQty 10. Price                    | 11.ConPrc 12.Expiry 13.Remarks        |  |  |  |  |  |
| 1 236 248140 9340404000017                                                                 | VAL76 BLPK 24 0.66                                   | 0.66 31/08/18 HPV 2016 1/9/2016       |  |  |  |  |  |
| CENTRAL HOSPITAL SUPPLIES>                                                                 | VALUE CHOICE PARAC> 14.Upd:18/08/16                  | 15.ConNo:10000143542 16.LT:1          |  |  |  |  |  |
| 2 166 1851982 9340404000017                                                                | VAL76 BLPK 24 0.66                                   | 0.66 31/08/18 HPV 2016 1/9/2016       |  |  |  |  |  |
| CLIFFORD HALLAM HEALTHCAR>                                                                 | VALUE CHOICE PARAC> 18/08/16                         | 10000143540 1                         |  |  |  |  |  |
| 3 41803 420654 9340404000017                                                               | VAL76 BLPK 24 0.66                                   | 0.66 31/08/18 HPV 2016 1/9/2016       |  |  |  |  |  |
| SYMBION PHARMACY SERVICES>                                                                 | VALUE CHOICE PARAC> 18/08/16                         | 10000143541 1                         |  |  |  |  |  |
| 4 41803 173843 9300673817853                                                               | PAN61 BOX/T 24 2.89                                  |                                       |  |  |  |  |  |
| SYMBION PHARMACY SERVICES>                                                                 | PANADOL MINI CAPS 22/10/09                           | 1                                     |  |  |  |  |  |
| Enter OPTION, <f1>=help:</f1>                                                              | (ICF.HPV.SUPP,M)                                     |                                       |  |  |  |  |  |
| <pre><f>=file, <esc>=exit, =delete, &lt;#&gt;=field no</esc></f></pre>                     |                                                      |                                       |  |  |  |  |  |
| <pre><p1>=page 1 ; <p2>=page 2 ; <s>=swap lines ; <lef< pre=""></lef<></s></p2></p1></pre> | T>=back ; <right>=forward ; <up>=paging</up></right> | g up ; <down>=paging down down</down> |  |  |  |  |  |

### MERLIN

The reason for this is because the supplier may be acting as both a supplier and a tenderer (see figure below). This is can be viewed by selecting Option 4 – HPV Tender Lookup from the HPV Tender Menu.

| HPV -                    | Tender Lookup (0)   |               |          |
|--------------------------|---------------------|---------------|----------|
| 1:Effective:01/09/2016   | Merli<br>Drug: PA   | n Generic/Tra | de Data  |
| AFT Paracetamol          | <trd> VALUE C</trd> | HOICE PARACET | AMOL     |
| PARACETAMOL              | <gen> PARACET</gen> | AMOL          |          |
| 500mg Tablet             | 500mg T             | ABLETS        |          |
| BLPK(24)                 | <pck> 24</pck>      |               |          |
|                          | GTIN                | Part No       | \$ Price |
| Tenderer Central Hospita | 9340404000017       | 248140        | 0.66     |
| Supplier 1               |                     |               |          |
| 2                        |                     |               |          |
| 3                        |                     |               |          |
| 4                        |                     |               |          |
| 5                        |                     |               |          |
|                          |                     |               |          |
| Option.:                 |                     |               |          |
| <f> to continue</f>      |                     |               |          |
|                          |                     |               |          |

- Check the PurUOM and PQty are the same for the listed suppliers e.g. PQty 24 for all suppliers
- Check that the PQty is valid pack size. Eg. If the PQty is 1000 for Paracetamol 500mg tablets, then this is likely to be wrong.
- Check that the prices are consistent for all suppliers. The price might vary across suppliers, but if there is a massive discrepancy, then the data might be wrong. You can compare the new price to the current price to gauge the approximate price the new price may or may not be cheaper than the current price.
- If you are unhappy with the order of the listing for a particular product, you can swap the order by typing in 'S' in the option line. This may be required where the preferred supplier price is more expensive than other listed suppliers.
- If you hit an inventory code with the below error, i.e. 'ERROR not on file, this means that the PurUOM is not one that is in Merlin. E.g. in this case, 'SYRNG' is not in Merlin. You can move forwards without taking action; however, this ERROR message will continue to appear. To rectify this problem, create a new 'UOM' in Merlin.

|              | P<br>1:5     | HARMACY  | - MAIN STORE              | 3: Inv Code: ADRE23   |        | Backed Up: |                                 |          | Last upd  | ate:<br>PGrn: |            |
|--------------|--------------|----------|---------------------------|-----------------------|--------|------------|---------------------------------|----------|-----------|---------------|------------|
|              | 2:E          | ff. Date | :01/09/2016               | or mer could restrict |        |            |                                 |          |           | Iss.:         |            |
| P2           | 0<br>1       | urrent   | Part No                   | GTIN                  | Trade  | PurUOM     | Pqty                            | Price    | ConPrc    | Expiry        | Remarks    |
|              | •            |          |                           |                       |        |            |                                 |          | ConNo:    |               | LT:        |
|              | 2            |          |                           |                       |        |            |                                 |          |           |               |            |
|              | 3            |          |                           |                       |        |            |                                 |          |           |               |            |
|              | 4            |          |                           |                       |        |            |                                 |          |           |               |            |
| P1           | 4.N          | lew !    | 5.Part No                 | 6.GTIN 7              | .Trade | B.PurUOM   | 9.PQty                          | 10.Price | 11.ConPrc | 12.Expiry     | 13.Remarks |
|              | 12           | 36       | EPIJK                     | 9323610006165         | EPI11  | SYRNG      | 14.Upd:                         |          | 15.ConNo: |               | 16.LT:     |
|              | 2 1          | 66       | 1321144                   | 9323610006165         | EPI11  |            |                                 |          |           |               |            |
|              | 34           | 1803     | 250384                    | 9323610006165         | EPI11  |            |                                 |          |           |               |            |
|              | 4 1          | 67       | 02-0037                   | 9339212000111         | ANA24  |            |                                 |          |           |               |            |
| Ente<br>ERRO | er O<br>DR - | NOT on   | <f1>=help:<br/>file,</f1> | <\> to                | clear  | (ICF<br>Pi | .HPV.SUPP,M<br>ress <rtn></rtn> | )        |           |               |            |

- If a re-pack or manufactured product appears, then either the mapping is wrong or the re-packed or manufactured product is set up incorrectly in the Inventory Master screen in Merlin. The latter is more likely. To check if this is the case, go to the Inventory Master screen and enter the re-pack or manufactured inventory code. If Field 10 – Product Type is marked as 'D' or 'P', then this means that you have set up incorrectly and the product will be incorrectly mapped to the HPV data. To fix this, change the product code to 'M' (Manufactured).
- You can suspend a product from the HPV line by typing in '/D' in the options line.

## **Step 3: Review Reports for both Auto-loaded HPV lines and Not-autoloaded HPV lines**

Both Reports will give you an idea of what HPV lines has or has not been loaded into Merlin.

To run both reports for both Auto-loaded HPV lines and Not-autoloaded HPV lines, select Option 8 – HPV Tender Report from the HPV Tender Menu

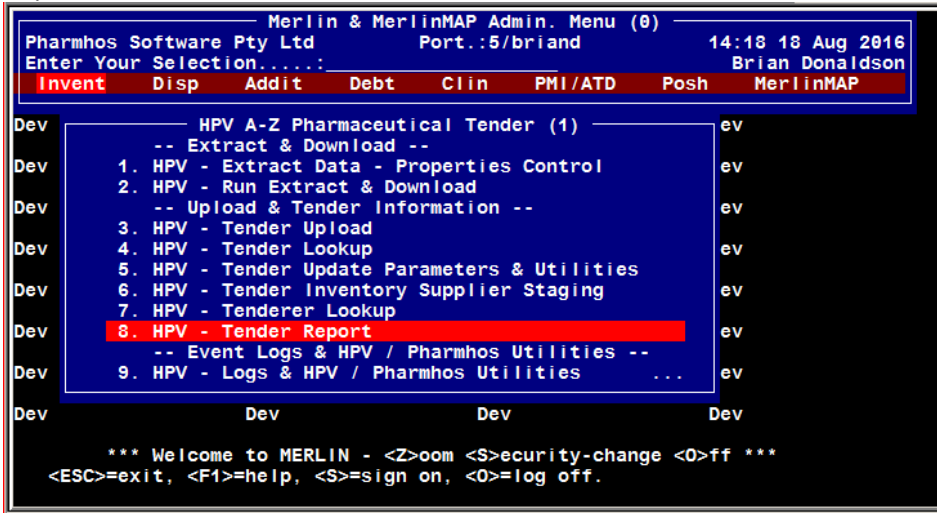

## MERLIN

You will be prompted to select Report Type: either Auto-loaded HPV lines or Not-autoloaded HPV lines.

| PHARMACY - MAIN STOR -       |                                            |     |
|------------------------------|--------------------------------------------|-----|
| 1:Store Site:PH01            | 2:Eff. Date: Report Type                   |     |
|                              | <a>uto-loaded HPV line</a>                 | i i |
| 1                            | <n>ot-autoloaded HPV lines</n>             | [   |
| 2                            |                                            |     |
| 3                            |                                            |     |
| 4                            |                                            |     |
| 5                            |                                            |     |
| 6                            |                                            |     |
|                              |                                            |     |
| 8                            |                                            |     |
| 9                            |                                            |     |
| 10                           |                                            |     |
| 12                           |                                            |     |
| 13                           |                                            |     |
| 14                           |                                            |     |
| 15                           |                                            |     |
|                              |                                            |     |
|                              |                                            |     |
|                              |                                            |     |
| Enter OPTION, <f1>=help</f1> | <pre> &lt;\&gt; to clear (ICR.HPV,M)</pre> |     |
| This field specifies the re  | ort type that will display/print/export    |     |
|                              |                                            |     |

Select one from the options. This will create a report on the Merlin screen. To export the report, type 'E' in the option line, then "Y" in the pop-up prompt.

| PHARMACY - MAIN STOR -                                                                       |                   |
|----------------------------------------------------------------------------------------------|-------------------|
| 1:Store Site:PH01 2:Eff. Date:01/09/2016 3.Type: <a>uto-loaded HP&gt;</a>                    |                   |
| HPV Code Generic Strength Form PUOM PQty Trade Prodld Generic Strength                       | Form Iss Pck      |
| 1 10000134916 ACAMPROSATE 333mg Tablet BLPK 180 Campral ACAM1 ACAMPROSATE> 333mg             | TABLETS BOX/T(1>  |
| 2 10000134917 ACAMPROSATE 333mg Tablet BLPK 180 Campral ACAM1 ACAMPROSATE> 333mg             | TABLETS BOX/T(1>  |
| 3 10000134918 ACAMPROSATE 333mg Tablet BLPK 180 Campral ACAM1 ACAMPROSATE> 333mg             | TABLETS BOX/T(1>  |
| 4 10000134928 ACETYLCYSTEINE 2g 10mL Inject AMPL 10 DBL ACET16 ACETYLCYSTE> 2g/10mL          | INJECTI> BOX/A(1> |
| 5 10000134929 ACETYLCYSTEINE 2g 10mL Inject AMPL 10 DBL ACET16 ACETYLCYSTE> 2g/10mL          | INJECTI> BOX/A(1> |
| 6 10000134930 ACETYLCYSTEINE 2g 10mL Inject AMPL 10 DBL ACET16 ACETYLCYSTE> 2g/10mL          | INJECTI> BOX/A(1> |
| 7 1000 Message Message NRX Acic ACIC9 ACICLOVIR 800mg                                        | TABLETS BOX/T(3>  |
| 8 1000 TIP - Open Excel AFTER exporting file & use the nRx Acic ACIC9 ACICLOVIR 800mg        | TABLETS BOX/T(3>  |
| 9 1000 Excel Import Wizard to set all columns to TEXT InRx Acic ACIC9 ACICLOVIR 800mg        | TABLETS BOX/T(3>  |
| 19 1999 format, otherwise Excel will change your data based nRx Acic ACIC5 ACICLOVIR 209mg   | TABLETS BOX/T(9>  |
| 11 1999 on eg data that looks like a date etc. Default Path & nRx Acic ACIC5 ACICLOVIR 209mg | TABLETS BOX/T(9>  |
| 12 1999 File is c:\merlin\hpv_data.txt nRx Acic ACIC5 ACICLOVIR 200mg                        | TABLETS BOX/T(9>  |
| 13 1000 vatin ACIT2 ACITRETIN 10mg                                                           | BOX/C(1>          |
| 14 1000 Enter <y>es, <n>o: vatin ACIT2 ACITRETIN 10mg</n></y>                                | BOX/C(1>          |
| 15 1000 vatin ACIT2 ACITRETIN 10mg                                                           | BOX/C(1>          |
|                                                                                              |                   |
|                                                                                              |                   |
| Enter OPTION <e1>=hein ·E (ICR HPV N)</e1>                                                   |                   |
| (tok, ii v, ii)                                                                              |                   |
|                                                                                              |                   |

#### An extract of the Auto-loaded HPV lines report in Excel

|    | A                 | В                  | С        | D                   | E    | F    | G               | Н      | 1              | J        | K         | L          |
|----|-------------------|--------------------|----------|---------------------|------|------|-----------------|--------|----------------|----------|-----------|------------|
| 1  |                   |                    |          |                     |      |      |                 |        |                |          |           |            |
| 2  | ICR.HPV           | HPV Tender Data Re | eport 18 | /08/2016 14:21      |      |      |                 |        |                |          |           |            |
| 3  | Site Id: PH01 - < | A>uto-loaded HPV   | line     |                     |      |      |                 |        |                |          |           |            |
| 4  |                   |                    |          |                     |      |      |                 |        |                |          |           |            |
| 5  | HPV Code          | Generic            | Strength | Form                | PUOM | PQty | Trade           | ProdId | Generic        | Strength | Form      | Iss Pck    |
| 6  |                   |                    |          |                     |      |      |                 |        |                |          |           |            |
| 7  | 10000134916       | ACAMPROSATE        | 333mg    | Tablet, enteric coa | BLPK | 180  | Campral         | ACAM1  | ACAMPROSATE I  | 333mg    | TABLETS   | BOX/T(180) |
| 8  | 10000134917       | ACAMPROSATE        | 333mg    | Tablet, enteric coa | BLPK | 180  | Campral         | ACAM1  | ACAMPROSATE I  | 333mg    | TABLETS   | BOX/T(180) |
| 9  | 10000134918       | ACAMPROSATE        | 333mg    | Tablet, enteric coa | BLPK | 180  | Campral         | ACAM1  | ACAMPROSATE I  | 333mg    | TABLETS   | BOX/T(180) |
| 10 | 10000134928       | ACETYLCYSTEINE     | 2g 10mL  | Injection, solution | AMPL | 10   | DBL             | ACET16 | ACETYLCYSTEINE | 2g/10mL  | INJECTION | BOX/A(10)  |
| 11 | 10000134929       | ACETYLCYSTEINE     | 2g 10mL  | Injection, solution | AMPL | 10   | DBL             | ACET16 | ACETYLCYSTEINE | 2g/10mL  | INJECTION | BOX/A(10)  |
| 12 | 10000134930       | ACETYLCYSTEINE     | 2g 10mL  | Injection, solution | AMPL | 10   | DBL             | ACET16 | ACETYLCYSTEINE | 2g/10mL  | INJECTION | BOX/A(10)  |
| 13 | 10000134941       | ACICLOVIR          | 800mg    | Tablet, dispersible | BLPK | 35   | GenRx Aciclovir | ACIC9  | ACICLOVIR      | 800mg    | TABLETS   | BOX/T(35)  |
| 14 | 10000134942       | ACICLOVIR          | 800mg    | Tablet, dispersible | BLPK | 35   | GenRx Aciclovir | ACIC9  | ACICLOVIR      | 800mg    | TABLETS   | BOX/T(35)  |
| 15 | 10000134943       | ACICLOVIR          | 800mg    | Tablet, dispersible | BLPK | 35   | GenRx Aciclovir | ACIC9  | ACICLOVIR      | 800mg    | TABLETS   | BOX/T(35)  |
| 16 | 10000134944       | ACICLOVIR          | 200mg    | Tablet              | BLPK | 90   | GenRx Aciclovir | ACIC5  | ACICLOVIR      | 200mg    | TABLETS   | BOX/T(90)  |
| 17 | 10000134945       | ACICLOVIR          | 200mg    | Tablet              | BLPK | 90   | GenRx Aciclovir | ACIC5  | ACICLOVIR      | 200mg    | TABLETS   | BOX/T(90)  |
| 18 | 10000134946       | ACICLOVIR          | 200mg    | Tablet              | BLPK | 90   | GenRx Aciclovir | ACIC5  | ACICLOVIR      | 200mg    | TABLETS   | BOX/T(90)  |
| 19 | 10000134947       | ACITRETIN          | 10mg     | Capsule             | BLPK | 100  | Novatin         | ACIT2  | ACITRETIN      | 10mg     |           | BOX/C(100) |
| 20 | 1000013/0/8       | ACITRETIN          | 10mg     | Cancula             | RIDK | 100  | Novatin         | ACIT2  | ACITRETIN      | 10mg     |           | ROY/C(100) |

An extract of the Not-Auto-loaded HPV lines report in Excel

|    | А                 | В                        | С                            | D                | E     | F    | G                         |
|----|-------------------|--------------------------|------------------------------|------------------|-------|------|---------------------------|
| 1  |                   |                          |                              |                  |       |      |                           |
| 2  | ICR.HPV F         | IPV Tender Data Report   | V Tender Data Report 18/08/2 |                  |       |      |                           |
| 3  | Site Id: PH01 - < | N>ot-autoloaded HPV line | es                           |                  |       |      |                           |
| 4  |                   |                          |                              |                  |       |      |                           |
| 5  | HPV Code          | Generic                  | Strength                     | Form             | PUOM  | PQty | Trade                     |
| 6  |                   |                          |                              |                  |       |      |                           |
| 7  | 10000134915       | AZACITIDINE              | 100mg                        | Injection, powde | VIAL  | 1    | Azadine                   |
| 8  | 10000134919       | ACETONE                  | 100mL                        | Liquids          | BTTLE | 1    | PharmAust                 |
| 9  | 10000134920       | ACETONE                  | 100mL                        | Liquids          | BTTLE | 1    | PharmAust                 |
| 10 | 10000134921       | ACETONE                  | 100mL                        | Liquids          | BTTLE | 1    | PharmAust                 |
| 11 | 10000134922       | ACETONE                  | 500mL                        | Solution         | BTTLE | 1    | PharmAust                 |
| 12 | 10000134923       | ACETONE                  | 500mL                        | Solution         | BTTLE | 1    | PharmAust                 |
| 13 | 10000134924       | ACETONE                  | 500mL                        | Solution         | BTTLE | 1    | PharmAust                 |
| 14 | 10000134925       | ACETONE                  | 50ml                         | Liquids          | BTTLE | 1    | PharmAust                 |
| 15 | 10000134926       | ACETONE                  | 50ml                         | Liquids          | BTTLE | 1    | PharmAust                 |
| 16 | 10000134927       | ACETONE                  | 50ml                         | Liquids          | BTTLE | 1    | PharmAust                 |
| 17 | 10000134931       | ACETYLCYSTEINE           | 2g 10mL                      | Injection        | VIAL  | 4    | Acetadote                 |
| 18 | 10000134934       | ACETYLCYSTEINE           | 2g 10mL                      | Injection        | VIAL  | 4    | Acetadote                 |
| 19 | 10000134935       | ACICLOVIR                | 200mg                        | Tablet           | BLPK  | 50   | GenRx Aciclovir           |
| 20 | 10000134936       | ACICLOVIR                | 200mg                        | Tablet           | BLPK  | 50   | GenRx Aciclovir           |
| 21 | 10000134937       | ACICLOVIR                | 200mg                        | Tablet           | BLPK  | 50   | GenRx Aciclovir           |
| 22 | 10000134938       | ACICLOVIR                | 5g                           | Cream            | TUBE  | 1    | APOHEALTH Cold Sore Cream |
| 23 | 10000134939       | ACICLOVIR                | 5g                           | Cream            | TUBE  | 1    | APOHEALTH Cold Sore Cream |
| 24 | 10000134940       | ACICLOVIR                | 5g                           | Cream            | TUBE  | 1    | APOHEALTH Cold Sore Cream |

For these HPV items not auto-loaded into Merlin, you may want to add these to the purchasing data in Merlin manually, especially for items which are readily ordered.

#### **Step 4: Update Supplier Data**

The 'Update Supplier Data' should be triggered on the 1<sup>st</sup> Effective Date. In the 'HPV Tender Update Parameters & Utilities' screen, type '14' (Update Supplier Data) at the option line. This will swap the current HPV lines with the new HPV lines.

If Update Supplier Data is selected prior to the effective date, a message will alert you that you 'cannot run UPDATE until effective date'.

| Pharmhos Software Pty Ltd                                                                                                | Port:br                                        | i and / 5            | 14:28:36 18 Aug 2016 |                      |  |  |  |  |  |
|----------------------------------------------------------------------------------------------------|------------------------------------------------|----------------------|----------------------|----------------------|--|--|--|--|--|
| 1:Site Id:PH01                                                                                                    |                                                |                      | Log:18/0             | 8/2016 13:44 BSD 5   |  |  |  |  |  |
| 2:Eff. Date:01/09/2016                                                                                                   |                                                |                      | 18.L/Time:1          |                      |  |  |  |  |  |
| 3.Tndr Name:HPV 2016 Ter                                                                                                 | nder                                           |                      | 4.Remark:H           | PV 2016 1/9/2016     |  |  |  |  |  |
| P1 5.Wholesalers                                                                                                    | 6.Rank                                         | 7.Incl               | 8.Supp Code          | e                    |  |  |  |  |  |
| 1 Clifford Hallam Phar                                                                                                   | 2                                              | Y                    | 166                  | CLIFFORD HALLAM HEAL |  |  |  |  |  |
| 2 Central Hospital Sup                                                                                                   | 1                                              | Y                    | 236                  | CENTRAL HOSPITAL SUP |  |  |  |  |  |
| 3 Symbion Hospital Ser                                                                                                   | 3                                              | Y                    | 41803                | SYMBION PHARMACY SER |  |  |  |  |  |
| 4                                                                                                    |                                                |                      |                      |                      |  |  |  |  |  |
| 5                                                                                                    |                                                |                      |                      |                      |  |  |  |  |  |
| P2 9,Other Suppliers                                                                                                    |                                                | 10.Incl              | 11.Supp Code         | e                    |  |  |  |  |  |
| 1 AMO Australia Pty Lt                                                                                                   |                                                | N                    |                      |                      |  |  |  |  |  |
| 2 B.Braun Australia Pt                                                                                                   |                                                | Y                    | 114908               | B. BRAUN AUSTRALIA P |  |  |  |  |  |
| 3 Baxter Healthcare Pt                                                                                                   |                                                | Y                    | 73303                | BAXTER HEALTHCARE PT |  |  |  |  |  |
| 4 Zeiss Vision Austral                                                                                                   |                                                | N                    |                      |                      |  |  |  |  |  |
| 5 DHL                                                                                                    |                                                | Y                    | 35                   | DHL EXEL SUPPLY CHAI |  |  |  |  |  |
| 12 <create data="" staging=""> #:76314<update data="" supplier=""><br/>Updated:No update processed yet</update></create> |                                                |                      |                      |                      |  |  |  |  |  |
| Enter OPTION, <f1>=help:</f1>                                                                                            | Enter OPTION, <f1>=help:14(ICU.HPV.CTL.M)</f1> |                      |                      |                      |  |  |  |  |  |
| Cannot                                                                                                    | run UPD/                                       | Message<br>ATE until | 01/09/2016           |                      |  |  |  |  |  |

YOU ARE NOW READY TO GO!